### การลงทะเบียนฐานข้อมูล Complete Anatomy ( ลงทะเบียนครั้งแรกผ่านเครือข่าย PMK WIFI / PCM WIFI )

# คำชี้แจ้ง

- 1. ในการสมัครต้องใช้อีเมล์ ( @pmk.ac.th / @pcm.ac.th )
- 2. สามารถใช้งานได้บนแอพพลิเคชั่นเท่านั้น

# ขั้นตอนการลงทะเบียนบนแอพพลิเคชั่น

1. กรอกอีเมล์สถาบันในการสมัคร ( @pmk.ac.th / @pcm.ac.th )

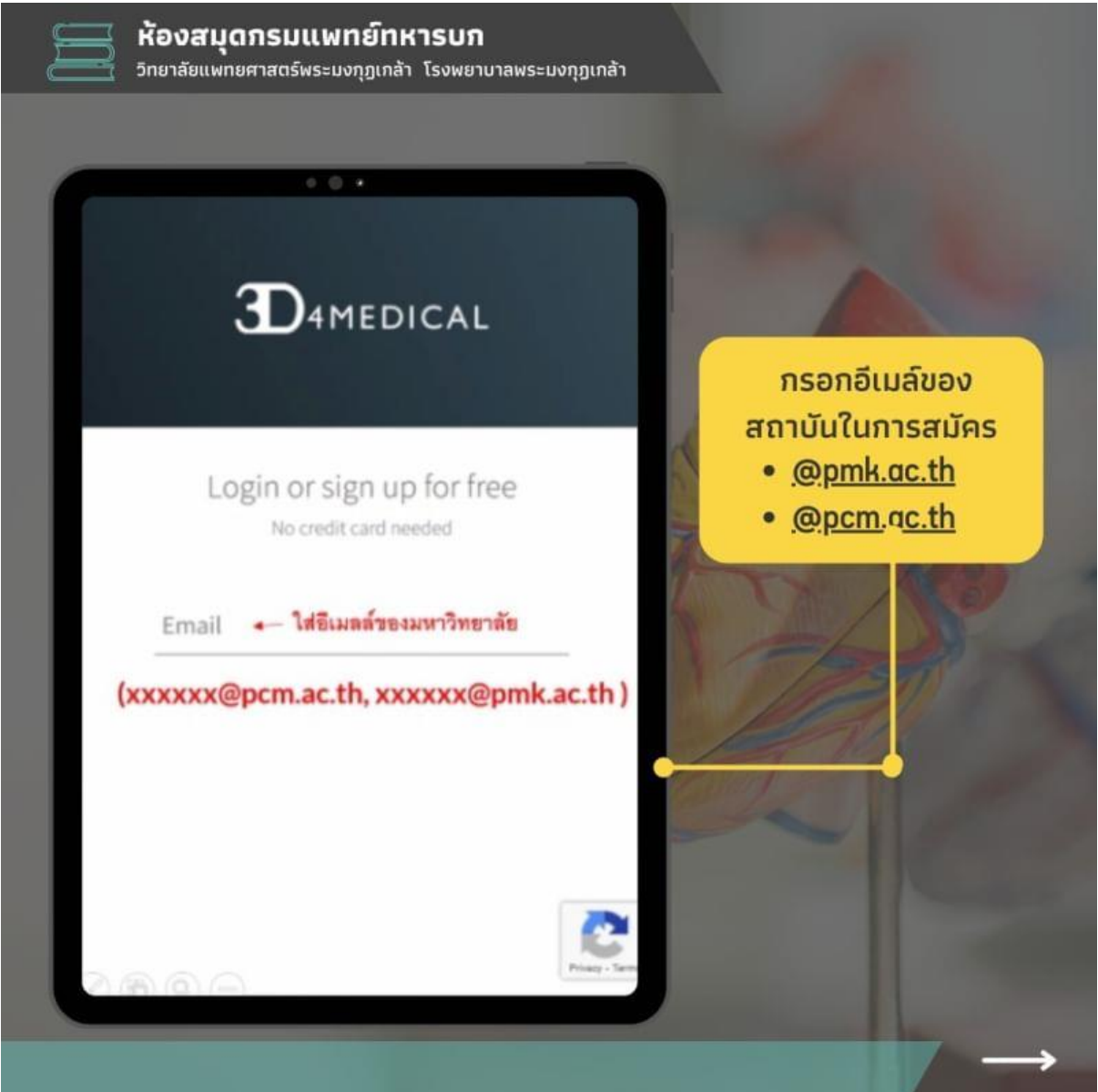

# 2. กำหนดรหัสผ่านตามเงื่อนไข

- รหัสผ่านต้องมี มากกว่า 8 ตัวขึ้นไป
- ต้องมีตัวหนังสือพิมพ์ใหญ่ และ ตัวเลข

| 🖹 วิทยาลัยแพทยศาสตร์พระมงกุฎเกล้า                                        | โรงพยาบาลพระมงกุฎเกล้า                       |                                                                                                    |
|--------------------------------------------------------------------------|----------------------------------------------|----------------------------------------------------------------------------------------------------|
|                                                                          |                                              |                                                                                                    |
| + 0 +                                                                    |                                              |                                                                                                    |
| 3D4MEDIC                                                                 | AL                                           |                                                                                                    |
|                                                                          |                                              |                                                                                                    |
| Create an Acco                                                           | unt                                          | - And - And |
| No credit card neede                                                     | id /                                         |                                                                                                    |
| Email                                                                    | A                                            | • กำหนดรหัสผ่าเ                                                                                                    |
| nki1@outlook.co.th                                                       |                                              | ตามเงื่อนไข                                                                                                    |
| Patoword                                                                 |                                              | A A A                                                                                                    |
| ******                                                                   | SHOW                                         | 1/0                                                                                                    |
| At least 8 characters long                                               | <u>งื่อนไขการกำหนดรหัส</u>                   | The R                                                                                                    |
| <ul> <li>Contains uppercase letters</li> <li>Contains numbers</li> </ul> | <ol> <li>ต้องตั้งรวมแล้วด้องไม่</li> </ol>   | 180                                                                                                    |
|                                                                          | นขอกว่า 8 ดวอกษร<br>2. ต้องมีตัวอักษรพิมพ์ให |                                                                                                    |
| I accept the Terms of Use an                                             | 3. ต้องมีตัวเลข                              |                                                                                                    |
|                                                                          |                                              |                                                                                                    |
| Already have a 3D4Medical acco                                           | unt? Login                                   |                                                                                                    |
| <b>A</b> (-)                                                             | Privaty - Terma                              |                                                                                                    |
|                                                                          |                                              |                                                                                                    |

ตั้งชื่อผู้ใช้งาน และเลือกข้อมูล

|    | <b>ห้องสมุดกรมแพทย์ทหารบก</b><br>วิทยาลัยแพทยศาสตร์พระมงกุฎเกล้า โรงพยาบาลพระมงกุฎเกล้า |                                                           |
|----|-----------------------------------------------------------------------------------------|-----------------------------------------------------------|
|    | • • •                                                                                   |                                                           |
|    | 3D4MEDICAL                                                                              |                                                           |
| I. | Complete your profile                                                                   | <ul> <li>ตั้งชื่อผู้ใช้งาน</li> <li>เลือกข้อมอ</li> </ul> |
|    | Name <mark>กำหนดชื่อ</mark>                                                             |                                                           |
| l  | <mark>เสียกร้อมูล</mark><br>A little bit about you                                      |                                                           |
| L  | OO<br>Printy - Ter                                                                      |                                                           |

- 4. สามารถอัพรูปโปรไฟล์ส่วนตัวได้
- 5. เลือก Sing up เพื่อทำการสมัครและดำเนินการต่อ

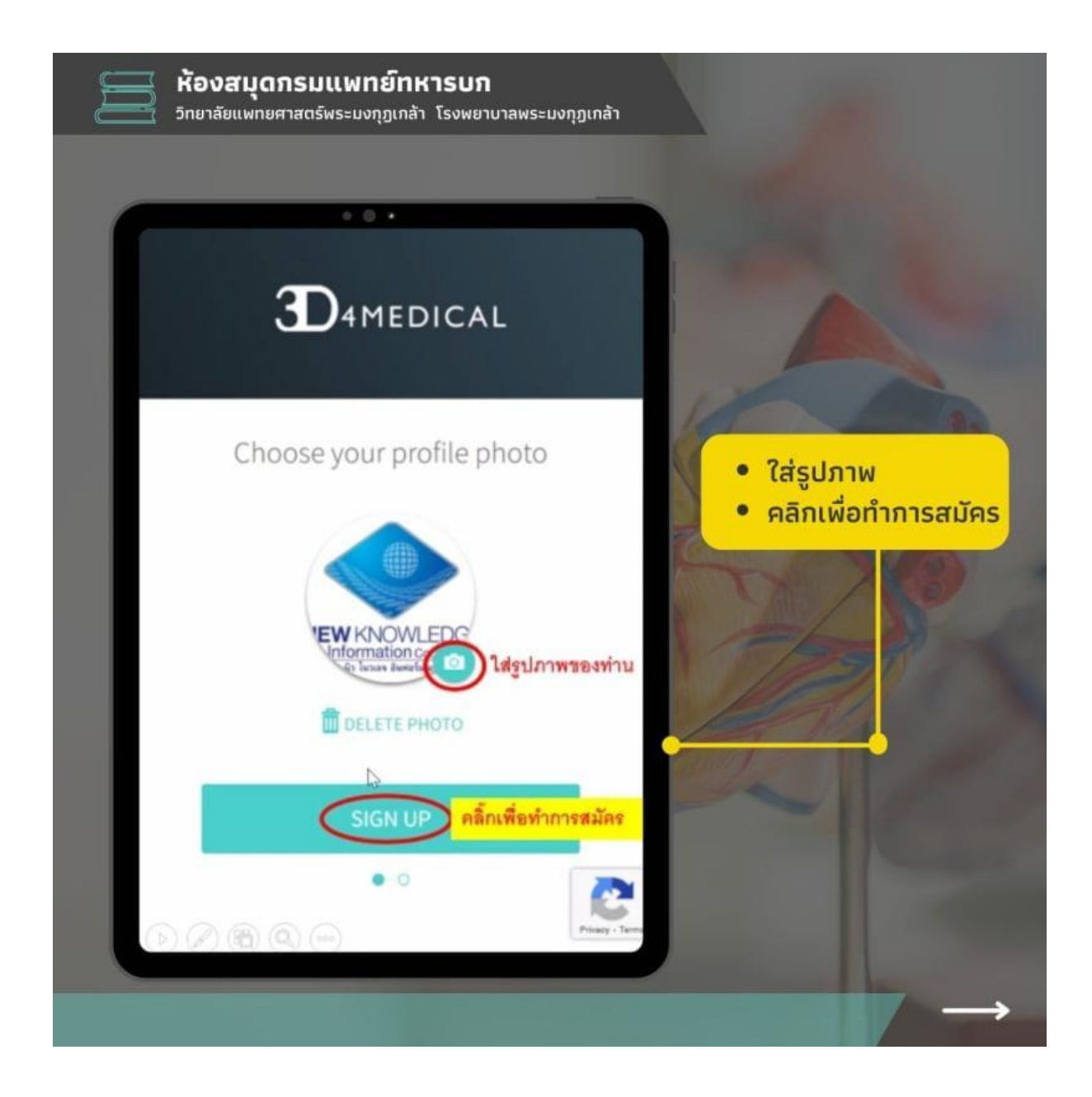

# 6. ไปที่หน้าต่างอีเมล์เพื่อยืนยันตัวตน

## 7. คลิกเพื่อยืนยันตัวตนในอีเมล์

| ห้องสมุดภ<br>วิทยาลัยแพทยศา<br>อายาลัยแพทยศา | รมแพทย์ทหารบก<br>สตร์พระมงกุฎเกล้า โรงพยาบาลพระมงกุฎเ                                                           | กล้า |  |
|----------------------------------------------|----------------------------------------------------------------------------------------------------|------|--|
| •                                            | <mark>คลิกเพื่อยืนยันตัวตน</mark>                                                                               |      |  |
| 104Medical Ac<br>15 soliteral                | ount: Email verification                                                                                        |      |  |
| C a brian                                    | Alterative and the second second second second second second second second second second second second second s |      |  |
|                                              | D4MEDICAL<br>Thank you for registerin<br>Wellike to eake use that we have you                                   | g    |  |
|                                              |                                                                                                    |      |  |
|                                              | Ć                                                                                                    |      |  |
|                                              |                                                                                                    |      |  |
|                                              |                                                                                                    |      |  |

### 8. กลับมาที่หน้าเจอแอพพลิเคชั่นกดยืนยันสำเร็จ

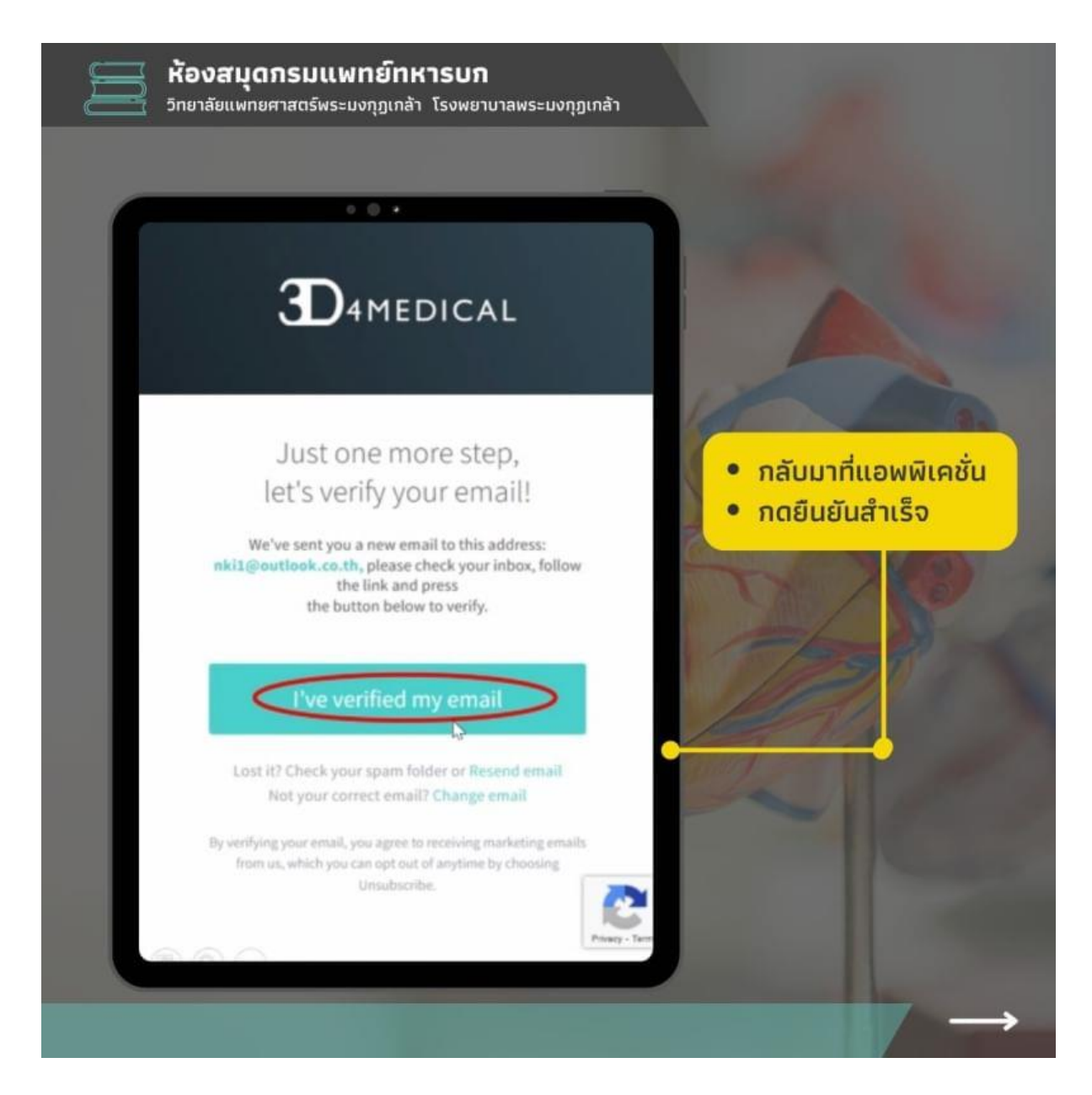

## 9. จะปรากฎหน้าต่างเมนูหลัก เลือกไอคอนขวามือบน

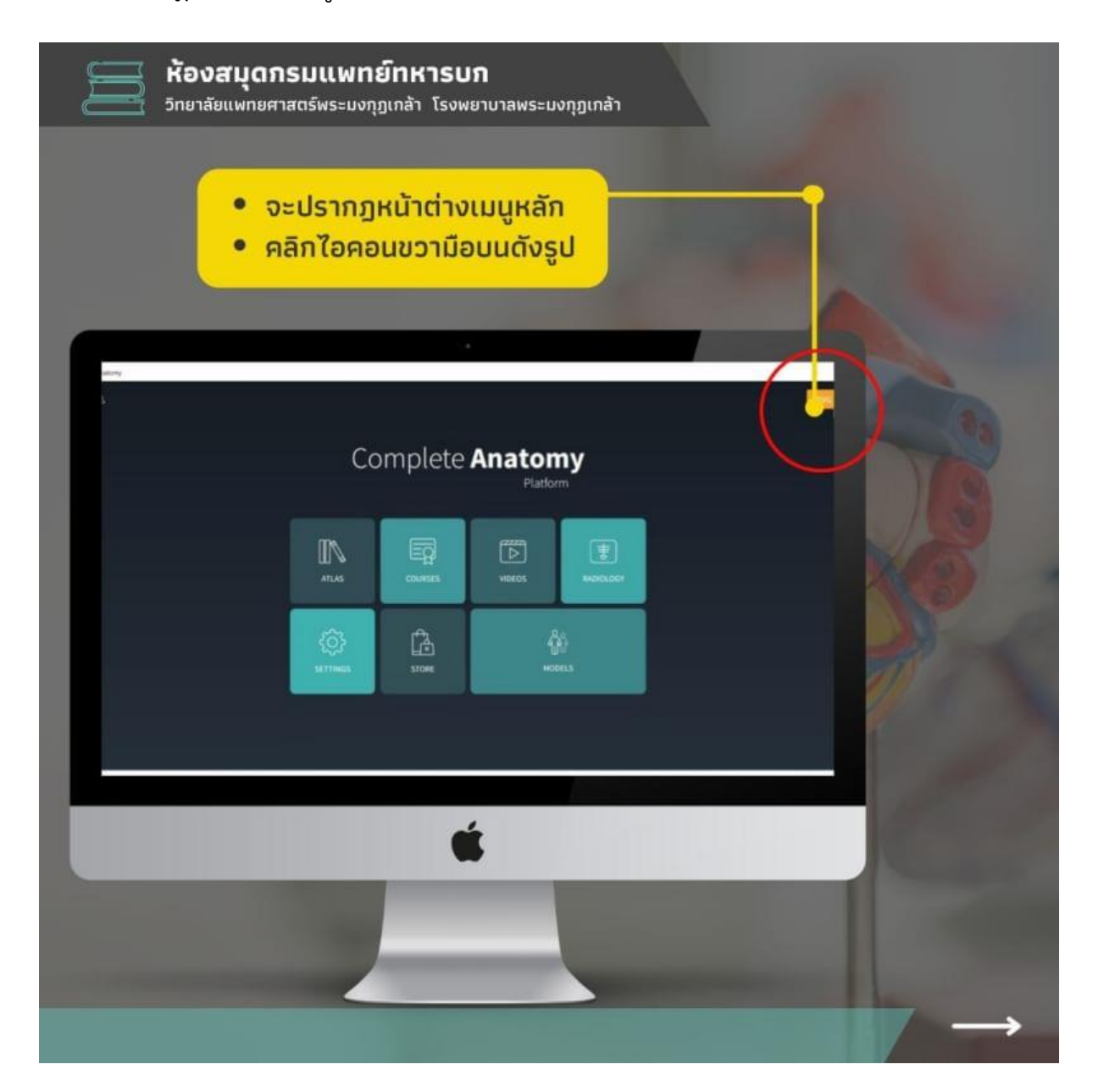

10. สามารถติดต่อบรรณารักษ์เพื่อรับ Redeem Code และดำเนินการเสร็จสิ้น

|            | ห้องสมุดกรมแพทย์ทหารบก วิทยาลัยแพทยศาสตร์พระมงกุฎเกล้า โรงพยาบาลพระมงกุฎเกล้า                                                                                                    |  |
|------------|----------------------------------------------------------------------------------------------------|--|
|            | ติดต่อบรรณารักษ์เพื่อรับ     'Redeem code'                                                                                                    |  |
| in Austria |                                                                                                    |  |
|            | MY ACCOUNT       MCDIFICACIONS       MEMBERSING         MY ACCOUNT       MCDIFICACIONS       MEMBERSING       MEMBERSING         MY ACCOUNT       MCDIFICACIONS       MEMBERSING       MEMBERSING         MY ACCOUNT       MCDIFICACIONS       MEMBERSING       MEMBERSING         MEMBERSING       MEMBERSING       MEMBERSING       MEMBERSING         MEMBERSING       MEMBERSING       MEMBERSING       MEMBERSING         MEMBERSING       MEMBERSING       MEMBERSING       MEMBERSING         MEMBERSING       MEMBERSING       MEMBERSING       MEMBERSING         MEMBERSING       MEMBERSING       MEMBERSING       MEMBERSING         MEMBERSING       MEMBERSING       MEMBERSING       MEMBERSING         MEMBERSING       MEMBERSING       MEMBERSING       MEMBERSING         MEMBERSING       MEMBERSING       MEMBERSING       MEMBERSING         MEMBERSING       MEMBERSING       MEMBERSING       MEMBERSING       MEMBERSING         MEMBERSING       MEMBERSING       MEMBERSING       MEMBERSING       MEMBERSING       MEMBERSING         MEMBERSING       MEMBERSING       MEMBERSING       MEMBERSING       MEMBERSING       MEMBERSING       MEMBERSING         MEMBERSING       ME |  |
|            | é                                                                                                    |  |
|            |                                                                                                    |  |

หากมีปัญหาหรือข้อสงสัยสามารถติดต่อสอบถามได้ที่

## ห้องสมุดกรมแพทย์ทหารบก วิทยาลัยแพทยศาสตร์พระมงกุฎเกล้า โรงพยาบาลพระมงกุฎเกล้า

\_\_\_\_\_

Email : plibrary@pmk.ac.th

Line ID : @bbx0093s

Website : <u>https://library.pmk.ac.th/</u>

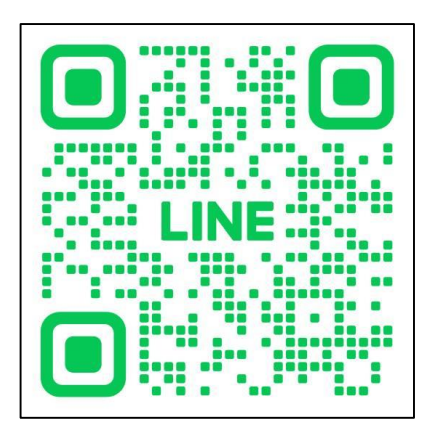